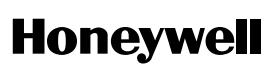

# PLEASE GO TO PAGE 8 FOR THE FCC AND IC STATEMENTS.

# INSTALLATION AND SETUP GUIDE

# GENERAL INFORMATION

- The 6150RF Keypad/Transceiver is a combination unit incorporating a normally-open relay output and the functions of:
- 6150 Fixed Addressable Keypad
- 5881M RF Receiver
- 5800TM Transmitter Module

The 6150RF Keypad/Transceiver may be used on any control panel that supports the 6150 Keypad.

#### Wireless Features

The 6150RF supports the following:

Series-supported control panel.

- 5828/5828V wireless keypads.
- Up to eight wireless keys locally (programmed directly into 6150RF) without occupying any zones supported by the control panel.
- Button-type transmitters (e.g., 5804, 5804BD) for local operation.

· A maximum of 16 transmitters programmed into any 5800

- RF jam detection when the receiver is enabled.
- Low-battery indications for the local wireless keys.
- A nominal range of 200' for the RF transmitters (some transmitters have a shorter range).
- Wireless keys for control panels that do not support RF themselves (such as 4110DL).
- Sends status signals (Armed, Ready, etc.) to bi-directional units such as 5804BDV and 5828/5828V.

UL The 5802, 5802MN, 5802MN2, 5804BD, 5804BD, 5804BD, 5804E, 5814, 5816TEMP, 5819, 5819BRS, 5819WHS, 5828/5828V and 5850 transmitters are not intended for UL installations.

#### **Programming Features**

• Auto Enroll mode for programming wireless keys.

• Wireless keys with high-security (e.g., 5804E).

- Provides a method for deleting a serial number and re-enrolling a new one in its place.
- Provides default settings for the wireless key functions.

#### **Additional Features**

• Operates the on-board relay in conjunction with the receiver (e.g., to trip a garage door opener).

#### UL This feature is not intended for UL installations.

- Activates relays programmed into the control panel.
- Provides an End User mode to enable/disable local wireless keys (e.g., if a user accidentally loses a wireless key). Refer to the 6150RF User Guide for this procedure.

#### **INSTALLING THE 6150RF**

Locate the 6150RF in an area and at a height where it is convenient for user operation. The 6150RF must be at least 10 feet from the control panel to ensure proper operation of the RF receiver. Perform the following steps to install the 6150RF.

- Push the two case release snaps at the bottom of the keypad with the blade of a medium screwdriver (this will push in the release snap), then pull that side of the case back away. Insert the screwdriver in the side of the keypad (between the front and back case) and gently twist to release the side locking tab. Repeat for the other side. Refer to Figure 1 for location of the case back release snaps and locking tabs.
- 2. Route the wiring from the control panel through the opening in the case back. (See the control panel's instructions for proper wire run lengths.)
- 3. Mount the case back directly to a wall or electrical gang box.
- Connect the power and data wires from the control panel to the terminals on the 6150RF as indicated in the wiring table adjacent to Figure 2.

- 5. Connect the wires for the relay output (if used) to the terminals on the 6150RF's PC board.
- Reattach the keypad to its case back.
- Note: Upon power-up or exit of the Program Mode, the 6150RF alternately flashes "Ad" and the 2-digit keypad address and the 2-digit receiver address on the display. Press any key to display the system status.

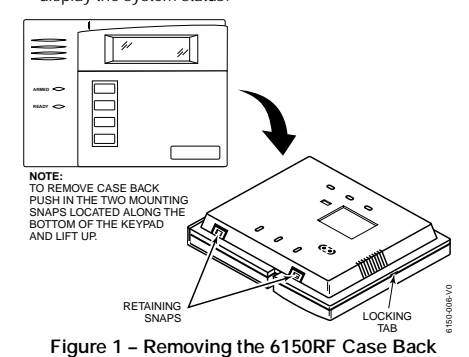

| WIRING TABLE                                                                        |                 |            |  |  |
|-------------------------------------------------------------------------------------|-----------------|------------|--|--|
| Keypad                                                                              | Control Panel   | Wire Color |  |  |
| ▲G                                                                                  | Data In         | Green      |  |  |
| -                                                                                   | – Aux Pwr (GND) | Black      |  |  |
| +                                                                                   | + Aux Pwr       | Red        |  |  |
| ▼Y                                                                                  | Data Out        | Yellow     |  |  |
| Note: NO (normally Open) and C (common) are the<br>connections for the relay output |                 |            |  |  |

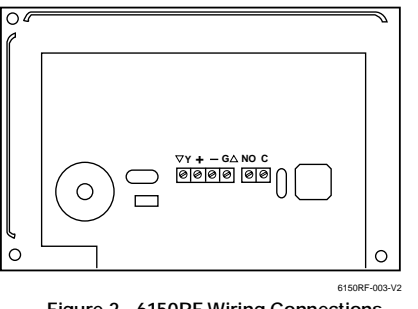

#### Figure 2 - 6150RF Wiring Connections

#### APPLICATION GUIDELINES

Use the following guidelines when planning an installation:

- Local wireless keys (wireless keys programmed directly into the 6150RF) may be used regardless of whether the RF receiver in the 6150RF is enabled or disabled.
- If using bi-directional devices, be sure to enable the transmitter module in the 6150RF.
- If transmitters are programmed into the control panel, be sure to enable the receiver. (Make sure you do not exceed the number of receivers supported by the control panel.)
- If a local wireless key is programmed to arm/disarm or to trigger a relay on the control panel, a user code must be entered into the 6150RF. This user code must also be programmed into the control panel.
- You must set the House ID only if you are using RF keypads and/or bi-directional devices; AND the House ID Source is the 6150RF (Local).

# 6150RF Application Guide

The following guide outlines how to program the wireless keys, RF receiver, and the House ID in the 6150RF for your installation.

|                               | Are you using |              |                   |                          | 4150DE Drogramming Ontions |            |
|-------------------------------|---------------|--------------|-------------------|--------------------------|----------------------------|------------|
| System Control Panel          | RF keys       | RF receivers | RF keypads and/or | Program<br>Wireless Keys |                            |            |
|                               | system's      | system's     | devices on more   | Into                     | Receiver                   | House ID   |
|                               | capacity?     | capacity?    | than 1 partition? |                          | Enable                     | Source***  |
| 4110DL, 4110XM, 4140XMP,      | N/A           | N/A          | N/A               | 6150RF                   | OFF                        | Local [0]  |
| VISTA-20HWSE                  |               |              |                   |                          |                            |            |
| VISTA-10P, VISTA-10SE, VISTA- | NO            | NO           | N/A               | System                   | ON [1]                     | System [1] |
| 15, VISTA-15P, VIA-30PSE      | YES           | NO           | N/A               | 6150RF                   | ON [1]                     | System [1] |
|                               | YES           | YES          | N/A               | 6150RF                   | OFF [0]                    | Local [0]  |
| VISTA-20SE, VISTA-20P         | NO            | NO           | NO                | System                   | ON [1]                     | System [1] |
|                               | YES           | NO           | NO                | 6150RF                   | ON [1]                     | System [1] |
|                               | YES           | YES          | NO                | 6150RF                   | OFF [0]                    | Local [0]  |
|                               | NO            | YES          | YES*              | System                   | OFF [0]                    | Local [0]  |
|                               | YES           | YES          | YES*              | 6150RF                   | OFF [0]                    | Local [0]  |
| VISTA-40, VISTA-50P, VISTA-   | NO            | NO           | NO**              | System                   | ON [1]                     | System [1] |
| 128B, VISTA-128BP             | YES           | NO           | NO**              | 6150RF                   | ON [1]                     | System [1] |
|                               | YES           | YES          | NO**              | 6150RF                   | OFF [0]                    | Local [0]  |
|                               | NO            | YES          | YES               | System                   | OFF [0]                    | Local [0]  |
|                               | YES           | YES          | YES               | 6150RF                   | OFF [0]                    | Local [0]  |

Two 6150RFs are needed for this application: one assigned to partition 1 and one assigned to partition 2. If using an RF keypad on only one partition, the 6150RF's partition assignment in panel programming must match the partition.

\*\*\* If set for Local on a partition control, the 6150RF's partition assignment must match the one programmed in the BD device.

- 2 -

An example of an installation using two 6150RF Keypad/Transceivers with 2-Way Wireless Devices (e.g., 5828V) on Two Partitions is shown below:

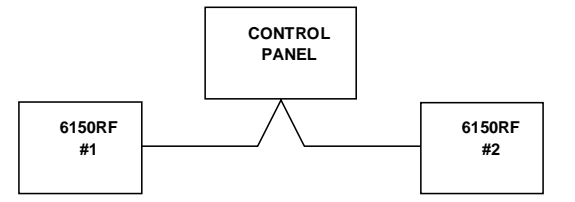

| Settings            | 6150RF #1                                                                                   | 6150RF #2                                                  |
|---------------------|---------------------------------------------------------------------------------------------|------------------------------------------------------------|
| Keypad:             | Must be assigned to<br>Partition 1 in the<br>control panel                                  | Must be assigned to<br>Partition 2 in the<br>control panel |
| House ID:           | Match Partition 1<br>House ID in the<br>control panel and<br>House ID in Wireless<br>Device | Match House ID in<br>Wireless Device                       |
| House ID<br>Source: | System                                                                                      | Local                                                      |
| Receiver<br>Enable: | On                                                                                          | Off                                                        |
| Transmitter         | On                                                                                          | On                                                         |

#### **PROGRAMMING THE 6150RF**

The 6150RF is shipped with pre-programmed default values. Later in these instructions are diagrams showing the wireless keys' loops and their default functions. Regardless of which wireless key you use (even if it is one not shown), loops 1-4 are defaulted for all eight devices as shown. These values may be changed to suit the installation.

#### Entering Program Mode

Press the [1] and [3] keys simultaneously for a few seconds, \_\_\_\_\_\_ within 30 seconds after applying power. The keypad beeps three (3) times, and two dashes and two zeroes flash alternately in the upper left-hand corner of the display. If any other numbers or letters flash in the display, press the [\*] key.

Note: The keypad will not enter programming mode if the system has been armed before the 6150RF was powered up or down.

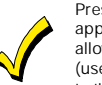

Pressing the [1] and [3] keys **30 seconds or more after** applying power allows you to enter the **User mode**. This mode allows you to enable and disable individual local wireless keys (useful if, e.g., a user accidentally loses a wireless key). Refer to the User Guide for instructions.

#### **Programming Operations**

Once you have entered the Program mode, you may move to any program address simply by entering the program address number. The 6150RF will automatically exit the Program mode if no keys are pressed for 90 seconds. While in the Program mode:

- Pressing the [\*] key stores the information displayed, then moves you to the next prompt, and the keypad beeps twice.
- Pressing the [#] key erases the current information and moves you back so you may enter the correct information.

Enter a program address (e.g., press **[1]** for Keypad Address; **[2]** for Receiver Address) to set the parameters in the 6150RF.The following chart lists the program addresses, the keypad display, and the choices.

| Program<br>Address | Description                                                                | Display | Choices                                      | Default                    |  |  |
|--------------------|----------------------------------------------------------------------------|---------|----------------------------------------------|----------------------------|--|--|
| 1                  | Keypad Address                                                             | cA      | 01-31                                        | 31                         |  |  |
| 2                  | Receiver Address                                                           | rA      | 00-30                                        | 00                         |  |  |
| 3                  | House ID                                                                   | HI      | 01-31                                        | 10                         |  |  |
| 4                  | House ID Source                                                            | hS      | 1 = System                                   | 1 System                   |  |  |
|                    |                                                                            |         | 0 = Local                                    |                            |  |  |
| 5                  | Wireless Key Editing                                                       | d-      | Enter Existing Device Number                 |                            |  |  |
| 6                  | Receiver Enable                                                            | rE      | $1 = On \ 0 = Off$                           | 1 Enable                   |  |  |
| 7                  | Transmitter Module Enable                                                  | tE      | $1 = On \ 0 = Off$                           | 1 Enable                   |  |  |
| 8                  | Wireless Key Auto Enroll                                                   | d*      | Enter Serial Number                          |                            |  |  |
| 8 then 2           | Wireless Key User Code                                                     | u4      | Enter 4-Digit User Code                      |                            |  |  |
| 8 then 4           | Wireless Key Loop Function                                                 | Ln      | Enter Loop Number then Function              | Loop 2 1 (Disarm)          |  |  |
|                    |                                                                            |         | (See Wireless Key Function Chart)            | Loop 3 2 (Arm Away)        |  |  |
|                    |                                                                            |         |                                              | Loop 4 3 (Arm Stay)        |  |  |
| 8 then 5           | Wireless Key On-Board Relay<br>Assignment                                  | 0-      | Enter Loop Number then Relay<br>Action       | Loop 1 Close for 2 Seconds |  |  |
| 9                  | Restore Defaults                                                           | EE      | 1 = Restores Defaults                        |                            |  |  |
|                    |                                                                            |         | Any Other Key = Does Not<br>Restore Defaults |                            |  |  |
| 0                  | High Security Modet                                                        | En      | 1 = Enable; 0 = Disable                      | 0 Disable                  |  |  |
| * The keypad       | * The keypad will display the next number that can be enrolled (i.e. "d3") |         |                                              |                            |  |  |

+ When operating the system in High-Security mode, non-encrypted wireless keys will not function.

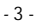

Deleted: ,

# Defaulting the 6150RF To restore the 6150RF to the default values, perform the following steps:

| Step | Action                                                                                                    |
|------|----------------------------------------------------------------------------------------------------|
| 1    | Enter the Program mode by pressing the [1] and [3] keys simultaneously for a few seconds within 30 seconds after applying power. The keypad alternately flashes "oo" and two dashes.                                                    |
| 2    | Press the [9] key. The display flashes "EE."                                                                                                    |
| 3    | Press the [1] key to restore the default values, or press any other key to exit without restoring the default values.                                                                                                    |
|      | If you pressed [1], the keypad beeps three (3) times and returns to alternately flashing "oo" and two dashes. If you pressed any other key, the keypad will beep two (2) times, and return to alternately flashing "oo" and two dashes. |
| 4    | Press [*] to exit the 6150RF Program mode.                                                                                                    |

# **Programming Procedure**

 $\triangleleft$ 

This section is divided into two parts.

- Programming for an installation WITHOUT local wireless keys.
- Programming for an installation WITH local wireless keys.

Using the programming procedure **WITH local wireless keys**, is necessary only if you plan to use wireless keys beyond the control panel's capacity, or on a system that does not support 5800 Series wireless. Refer to the 6150RF Application Guide on page 1 for installations that require these settings.

Note: See the control panel's installation instructions for the acceptable keypad and receiver addresses.

If you are using a wireless key in High-Security mode (5804E) in the control panel, it will occupy one of the devices in the 6150RF.

# Programming for an Installation WITHOUT Local Wireless Keys

To program the 6150RF for an installation without any local wireless keys, perform the following steps:

| Step | Action                                                                                                    | Display                                                    |
|------|----------------------------------------------------------------------------------------------------|------------------------------------------------------------|
| 1.   | Enter the Program mode by pressing the [1] and [3] keys<br>simultaneously for a few seconds within 30 seconds after applying<br>power or within 30 seconds after removing the case back.                                                                                                    | Alternately flashes "oo" and two dashes.                   |
| 2.   | Enter [1] (Keypad Address). Enter the 2-digit keypad address (01-31).<br>Press the [*] key to continue.                                                                                                    | Alternately flashes "cA" and the 2-digit keypad address.   |
| 3.   | Enter [2] (Receiver Address). Enter the 2-digit receiver address (00-30).<br>Press the [*] key to continue.                                                                                                    | Alternately flashes "rA" and the 2-digit receiver address. |
| 4.   | <ul> <li>Enter [4] (House ID Source). Enter [1] (System) to use the House ID programmed into the control panel, if RF keypad(s) and/or bidirectional device(s): <ul> <li>Are used on the control panel.</li> <li>OR</li> <li>Neither is used.</li> </ul> </li> <li>Enter [0] (Local) to use the House ID programmed into the 6150RF (Program Address 3).</li> <li>Note: If the House ID Source is: <ul> <li>System (1), RF keypad and bi-directional units MUST match the House ID programmed into the control panel.</li> <li>Local (0), RF keypad and bi-directional units MUST match the House ID programmed into the 6150RF.</li> </ul> </li> </ul> | Alternately flashes "hS" and either "1" or "0."            |
| 5.   | Enter [6] (Receiver Enable). Enter [1] to enable, or [0] to disable.<br>Enable the receiver if RF transmitters or wireless keypads are<br>programmed into the control.<br>Note: Make sure the number of receivers set for Enable (1) does not<br>exceed the capacity of the control panel.<br>Press the [*] key to continue.                                                                                                    | Alternately flashes "rE" and either "1" or "0."            |
| 6.   | <ul> <li>Enter [7] (Transmitter Module Enable). Enter [1] to enable, or [0] to disable. Enter [1] if bi-directional devices are being used.</li> <li>Note: If the House ID Source is System and more than one 6150RF is used, make sure each of the keypads have the Transmitter Module enabled. See Note under House ID Source step 4.</li> <li>Press the [*] key.</li> </ul>                                                                                                    | Alternately flashes "tE" and either "1" or "0."            |

- 4 -

| Step | Action                                                               | Display                |
|------|----------------------------------------------------------------------|------------------------|
| 7.   | Enter [0] (High-Security Mode). To put the system into High-Security | En                     |
|      | mode, enter [1]. Enter [0] to disable.                               |                        |
| 8.   | Press the [*] key to exit the 6150RF Program mode.                   | "READY" or "NOT READY" |

Note: This is all the 6150RF programming necessary for this application. Upon exiting the Program mode, the 6150RF alternately flashes "Ad," the 2-digit keypad address, and the 2-digit receiver address. If either of these is incorrect, repeat steps 1 through 3.

# Programming for an Installation WITH Local Wireless Keys

٠

| The 6150RF is supplied with | n default settings for | the functions of the | wireless keys. | See page 3. |
|-----------------------------|------------------------|----------------------|----------------|-------------|

If, during the programming of the wireless keys, you make a wrong entry and want to reprogram a wireless key, simply press the [#] key, then enter the correct information.

Perform steps 1-6 in the *Programming for an Installation Without Local Wireless Keys* section. Then perform the following steps:

| Step | Action                                                                                             | Display                                                                                         |
|------|----------------------------------------------------------------------------------------------------|-------------------------------------------------------------------------------------------------|
| 1.   | Enter [3] (House ID). Enter the 2-digit House ID for the 6150RF (01-                               | Alternately flashes "hl" and a 2-digit number.                                                  |
|      |                                                                                                    |                                                                                                 |
|      | Note: The House ID is needed only if RF keypads and/or bi-directional                              |                                                                                                 |
|      | The House ID entered here <b>MUST</b> match the House ID                                           |                                                                                                 |
|      | programmed in the RF keypad and the bi-directional unit.                                           |                                                                                                 |
|      | Press the [*] key to continue.                                                                     |                                                                                                 |
| 2.   | Enter [8] (Wireless Key Auto Enroll). The 6150RF automatically                                     | Flashes "d" with the next available device                                                      |
|      | advances to first available device number.                                                         | number; followed by "" (four times) and then                                                    |
|      | Note: If all 8 devices have been enrolled, the 6150RF beeps three times                            | repeats the sequence.                                                                           |
|      | and continues to alternately flash "oo" and ""                                                     |                                                                                                 |
| 3.   | Press any button on the wireless key to enroll the serial number. The keynad will been three times | Alternately flashes "d" with the device number                                                  |
|      | <b>Note:</b> If enrolling a wireless key (5804E) in high-security mode, press all                  |                                                                                                 |
|      | four buttons on the wireless key simultaneously.                                                   |                                                                                                 |
| 4.   | Press the [*] key to accept the serial number; OR press the [#] key to                             | If you accept the serial number, the display                                                    |
|      | reject the serial number.                                                                          | flashes the device number and a hyphen.                                                         |
|      | If you accept the serial number, the 6150RF beeps two times. If you                                | If you reject the serial number, the display                                                    |
|      | "enroll serial number" prompt                                                                      | flashes "d" with the device number followed by                                                  |
|      | <b>Note:</b> A maximum of 8 wireless keys may be enrolled into the 6150RF.                         | "" four times.                                                                                  |
|      | These wireless keys DO NOT occupy any zones supported by                                           |                                                                                                 |
|      | the control.                                                                                       |                                                                                                 |
|      | If you are finished programming for now, press [*] to exit. Otherwise,                             |                                                                                                 |
| ~    | Continue with step 5.                                                                              |                                                                                                 |
| 5.   | kev.                                                                                               | Flashes "u4." Once the 4-digit user code is<br>entered, the display flashes "u4 " the first two |
|      | <b>Note:</b> The user code must be a valid code that is programmed in the                          | digits, and then the last two digits of the user                                                |
|      | control panel.                                                                                     | code.                                                                                           |
|      | Press the [*] key to accept the user code.                                                         |                                                                                                 |
|      | If you are finished programming for now, press [*] to exit. Otherwise,                             |                                                                                                 |
|      | continue with step 6.                                                                              |                                                                                                 |
| 6.   | Enter [4] (Loop Functions). Enter the loop number (1-4).                                           | Flashes "Ln."                                                                                   |
|      | Perform steps 6 through 10 only if it is pecessary to change any                                   | Once the loop number is entered, alternately                                                    |
|      | of the loop functions.                                                                             | flashes "L" with the loop number; and the present                                               |
|      | Loop 1 Close the 6150RF On-Board Relay for 2 sec.                                                  |                                                                                                 |
|      | Loop 2 1 (Disarm)                                                                                  |                                                                                                 |
|      | Loop 3 2 (Arm Away)                                                                                |                                                                                                 |
|      | Loop 4 3 (Arm Stay)                                                                                |                                                                                                 |
|      | See the Wireless Key Function Chart below for the choices.*                                        |                                                                                                 |
|      | * Entering a number other than the one specified may give                                          |                                                                                                 |
|      | unpredictable results                                                                              |                                                                                                 |

- 5 -

| Step     | Action                                                                  |                                                                                                    | Display                                               |
|----------|-------------------------------------------------------------------------|----------------------------------------------------------------------------------------------------|-------------------------------------------------------|
| 6.       | Wireless Key Function Chart                                             |                                                                                                    | Default Loop Functions                                |
| (Cont'd) | Function                                                                | Entry                                                                                                    |                                                       |
| ````     | Disarming                                                               | 1                                                                                                    |                                                       |
|          | Arming Away                                                             | 2                                                                                                    | Arm STAY                                              |
|          | Arming Stay                                                             | 3                                                                                                    | Loop 1                                                |
|          | Arming Maximum (Away Instant)                                           | 4                                                                                                    | for 2 seconds                                         |
|          | Arming Instant                                                          | 7                                                                                                    |                                                       |
|          | Panic Alarm                                                             |                                                                                                    | 0                                                     |
|          | Produces type of alarm [* & #]<br>programmed in control panel.          | # + 99                                                                                                    | 5804                                                  |
|          | 1 1 3                                                                   | # + 7 (VISTA-10SE, VIA-30PSE)                                                                                                    | Loop 2                                                |
|          | Manually Start a Relay Action                                           | # + 7 + n (VISTA-10P, VISTA-15P,                                                                                                    | Disarm                                                |
|          |                                                                         | VISTA-20P, VISTA-20SE(HW))                                                                                                    |                                                       |
|          |                                                                         | # + 8 (VISTA-10SE, VIA-30PSE)                                                                                                    | Loop 3 CO G Arm STAY                                  |
|          | Manually Stop a Relay Action                                            | # + 8 + n (VISTA-10P, VISTA-15P,                                                                                                    | Arm AWAY Loop 1                                       |
|          |                                                                         | VISTA-20P, VISTA-20SE(HW)                                                                                                    | Close on-board relay<br>for 2 seconds                 |
|          | Activate Relay as Programmed in<br>Control                              | # + 71 (VISTA-40, VISTA-50P,<br>VISTA-128B)                                                                                                    | SET HOUSE                                             |
|          | Activate Relay as Programmed in                                         | # + 72 (VISTA-40, VISTA-50P.                                                                                                    | CODE                                                  |
|          | Control                                                                 | VISTA-128B)                                                                                                    | 5804BD/5804BDV                                        |
|          | Activate Access Control Relay for                                       | 0 (VISTA-40, VISTA-50P, VISTA-                                                                                                    | NOTE: If the loop is defaulted with a function (e.g., |
|          | Partition                                                               | 128B)                                                                                                    | Arm, Disarm) and also is assigned to activate         |
|          | n = Device Number programmed in pa                                      | nel to be controlled                                                                                                    | the on-board relay, the system performs               |
|          | Press the [*] key.                                                      |                                                                                                    | BOTH functions.                                       |
| 7.       | Repeat step 6 for the rest of the lo                                    | ops of the wireless key.                                                                                                    |                                                       |
| 8.       | To program a button on the wirele<br>relay, enter [5] (On-Board Relay A | ess key to control the on-board<br>Assignment).                                                                                                    | Flashes "o"                                           |
| 9        | Enter the loop number of the wire                                       | less key (1.4) Enter the relay                                                                                                    | Elashing "o" and the loop number                      |
| 5.       | action $(0 - n_0 \text{ action}; 1 - \text{ relay off})$                | 2 – relay on: 3 – relay togoles on                                                                                                    | Once the action is entered, displays "o" and          |
|          | and off: $4 = relay closes for 2 second$                                | $\frac{1}{2} = 10$ and $\frac{1}{2} = 10$ and $\frac{1}{2} = 1$ | alternately flashes the loop number and the relay     |
|          | and on, 4 – relay closes for 2 second                                   | 103).                                                                                                    | action                                                |
|          | Note: The relay action must be "0" for U                                | IL installations.                                                                                                    |                                                       |
|          | Press the [*] key.                                                      |                                                                                                    |                                                       |
| 10.      | Repeat step 9 for the rest of the lo                                    | oops.                                                                                                    |                                                       |
| 11.      | When all loops have been programmed for the wireless key, press the     |                                                                                                    | Flashes "d" followed by the device number.            |
| 10       | The 0150DE sectors of all all all all                                   |                                                                                                    |                                                       |
| 12.      | (one that does not have a serial number).                               |                                                                                                    |                                                       |
|          | If you want to program additional                                       | wireless keys, repeat steps 3                                                                                                    |                                                       |
|          | through 10 Otherwise pross the [#] key. This takes you back to the      |                                                                                                    |                                                       |
|          | main display, which alternately fl                                      | ashes "oo" and ""                                                                                                    |                                                       |
| 12       | Enter [0] (High Security Mode) T                                        | a nut the system into High-Security                                                                                                    | Elashes "En" and "0" alternately OR "En" and          |
| 10.      | mode enter [1] Enter [0] to disab                                       | lo                                                                                                    | "1" if the keynad is in high-security mode            |
|          | Dress [14] to suit the C150DE Dress                                     |                                                                                                    | i in the keypad is in high security mode              |
| 14.      | Press [*] to exit the 6150RF Prog                                       | ram mode.                                                                                                    |                                                       |

Note: Upon exiting the Program mode, the 6150RF alternately flashes "Ad," the 2-digit keypad address, and the 2-digit receiver address. If either of these is incorrect, repeat steps 1 through 3 in the *Programming for an Installation Without Local Wireless Keys* section.

Deleting, Replacing, or Editing Wireless Keys Use the following procedure to delete, replace, or change any of the programming for a wireless key.

| Step | Action                                                                                                    | Display                                                                                                    |
|------|----------------------------------------------------------------------------------------------------|----------------------------------------------------------------------------------------------------|
| 1.   | Enter the Program mode by pressing the [1] and [3] keys simultaneously for a few seconds within 30 seconds after applying power.                                                                                                    | Alternately flashes "oo" and two dashes.                                                                                                    |
| 2.   | Enter [5] (Wireless Key Editing). Enter the device number for the<br>wireless key you want to edit. This must be a device that has its<br>serial number programmed in the 6150RF already.<br>To delete the serial number, press [*], then press [9], and press [*]<br>again.<br>To exit without deleting the serial number, press the [#] key.<br>Press the [*] key to continue. | Flashes the device number and a hyphen.<br>Once the device number is entered, alternately<br>flashes "d" with the device number; and the serial<br>number. |

- 6 -

| Step | Action                                                                                                    | Display                                                     |
|------|----------------------------------------------------------------------------------------------------|-------------------------------------------------------------|
| 3.   | <ul> <li>To change any of the programming for the wireless key, perform one of the following steps in the <i>Programming for an Installation WITH Local Wireless Keys</i> section.</li> <li>For the user code, perform step 5.</li> <li>For the loop functions, perform steps 6 and 7.</li> <li>For the on-board relay assignment, perform steps 8 to 10.</li> </ul> | Alternately flashes "d *" with the device number;<br>and "" |
| 4.   | When you have completed editing the wireless keys, press the [*] key twice to exit the Program mode.                                                                                                    |                                                             |

\* The keypad will display the last number that was enrolled (i.e., "d3")

Note: Upon exiting the Program mode, the 6150RF alternately flashes "Ad," the 2-digit keypad address, and the 2-digit receiver address. If either of these is incorrect, repeat steps 1 through 3 in the *Programming for an Installation Without Local Wireless Keys* section.

# TROUBLESHOOTING

The following error messages cause the 6150RF to produce rapid beeps for 5 seconds. The table below describes the error messages and the corrective actions.

| Display                                  | Probable Cause                                                                                                   | Corrective Action                                                                                                    |
|------------------------------------------|----------------------------------------------------------------------------------------------------|----------------------------------------------------------------------------------------------------|
| Lb                                       | Low battery in the wireless key                                                                                  | <ol> <li>Replace the battery if the wireless key has a replaceable battery.</li> <li>Replace the transmitter if the wireless key does not have a replaceable</li> </ol> |
|                                          |                                                                                                    | battery.                                                                                                    |
| 00                                       | Open circuit                                                                                                    | Verify that the Data Out wire is connected properly.                                                                                                    |
| 1C                                       | Incompatible connection                                                                                          | Verify that the control panel is not a First Alert-type control panel.                                                                                                  |
| Check 09 OR<br>Check 100 RF              | 1. 6150RF Receiver is not<br>communicating                                                                       | 1. Verify that the Data In wire is connected properly.                                                                                                    |
| Receiver OR<br>Check 10n RF<br>Receiver* | <ol> <li>Another device on the<br/>keypad terminals is not<br/>communicating to the<br/>control panel</li> </ol> | 2. Verify the wiring connections between the control and all other devices.                                                                                             |
| E8                                       | Too many RF zones<br>programmed                                                                                  | Verify the number of transmitters programmed into the control panel                                                                                                    |

\*n = receiver address programmed in VISTA control panel

### SPECIFICATIONS

| Physical:  | 6-1/4" H x 4-7/8" W x 1" D      | Voltage: | 12VDC                                                                                                 |
|------------|---------------------------------|----------|----------------------------------------------------------------------------------------------------|
|            | (158.75mm x 123.8mm x 25.4mm)   | Current: | Standby 80mA                                                                                          |
| Wiring:    | Refer to Wiring Table on page 2 |          | Backlighting on and                                                                                   |
| Range:     | 200' nominal                    |          | Sounder on 105mA                                                                                      |
| Frequency: | 345 MHz                         | Relay:   | Normally-Open, 1A, 28VDC                                                                              |
|            |                                 | Sounder: | Piezo-electric (fire alarm is loud pulsing tone;<br>burglary/audible panic alarm is two tone<br>sound |

-7-

| FOR DETAILS ON THE LIMITATIONS OF THE ENTIRE ALARM SYSTEM, REFER TO THE INSTALLATION INSTRUCTION | ONS |
|--------------------------------------------------------------------------------------------------|-----|
| FOR THE CONTROL PANEL WITH WHICH THIS DEVICE IS USED.                                            |     |

/ IC NOTICE: This device co es with Part 15 of the FCC Rules, and RSS 210 of IC. Operation is subj wing two c This device may not cause harmful interference (2) This device must accept any interference received, including interference that may cause n. This Class B digital appa érique de la classe B est confor e NMB-003 du Canada FEDERAL COMMUNICATIONS COMMISSION (FCC) Part 15 STATEMENT This equipment has been tested to FCC requirements and has been found acceptable for use. The FCC requires the following statement for your information: This equipment generates and uses radio frequency energy and if not installed and used properly, that is, in strict accordance with the manufacturer's instructions, may cause interference to radio and television reception. It has been type tested and found to comply with the limits for a Class B computing device in accordance with the specifications in Part 15 of FCC Rules, which are designed to provide reasonable protection against such interference in a residential installation. However, there is no guarantee that interference will not occur in a particular installation. If this equipment does cause interference to radio or television reception, which can be determined by turning the equipment off and on, the user is encouraged to try to correct the interference by one or more of the following measures: If using an indoor antenna, have a quality outdoor antenna installed. Reorient the receiving antenna until interference is reduced or eliminated. Move the radio or television receiver away from the receiver/control. • Move the antenna leads away from any wire runs to the receiver/control. Plug the receiver/control into a different outlet so that it and the radio or television receiver are on different branch circuits. If necessary, the user should consult the dealer or an experienced radio/television technician for additional suggestions. The user shall not make any changes or modifications to the equipment unless authorized by the Installation Instructions or User's Manual. Unauthorized changes or modifications could void the user's authority to operate the equipment.

# WARRANTY INFORMATION

For the latest warranty information, please go to: http://www.security.honeywell.com/hsc/resources/wa/index.html

‡K4460-1V6%Š

K4460-1V6 2/06 Rev C

Honeywell <sup>2</sup> Corporate Center Drive, Suite 100 P.O. Box 9040, Melville, NY 11747 Copyright © 2009 Honeywell International Inc. www.honeywell.com/security